## 2022年单独考试招生考务费网上缴费流程

按照自治区财政厅对于非税收入直缴财政专户的要求,网上缴费成为 我院收费的唯一方式,请各位考生依据该流程完成考务费缴纳。

1. 使用 IE 浏览器登录 http://cwczy. imau. edu. cn/进入内蒙古农业大学职业技术学院学生收费管理云平台。 点击社会人员登录界面,点击快速注册。(见图一)

▲ 学校官网

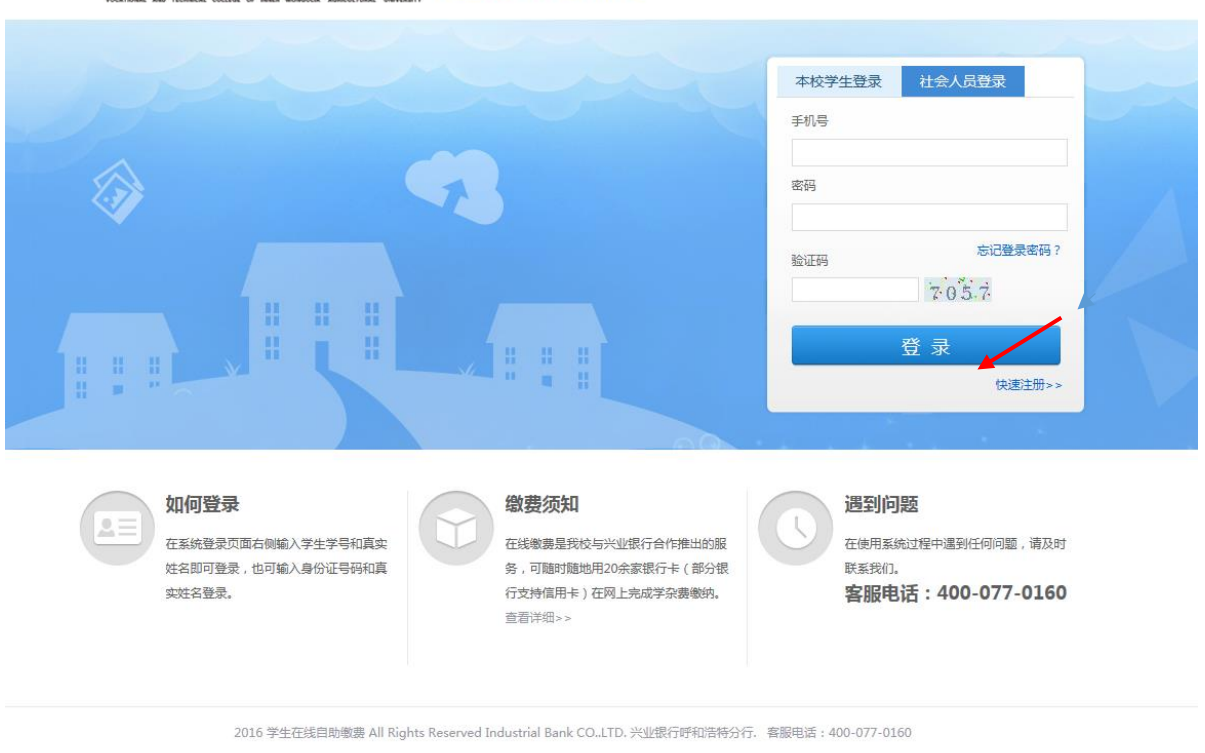

内蒙古豪業大學職業技術事於 学生收费管理云平台 V6.1.1

图一

2. 输入姓名、密码、手机号码等信息, 收到手机验证码后点击注册。(见 图二)

| - 于工在城自助振员 |                                             |                    |
|------------|---------------------------------------------|--------------------|
| ◊ 社会人员注册   |                                             |                    |
| 1 項可基本信息   |                                             | 注册结果               |
| 名称:        |                                             |                    |
| 昭码:        |                                             | 密码为6-15位的数字和字母的组合! |
| 确认密码:      |                                             |                    |
| 手机号:       |                                             |                    |
| 手机脸证吗:     | 即服給用                                        |                    |
| 检证码:       | .ह.र्स व                                    |                    |
|            | 三日 こ 日本 日本 日本 日本 日本 日本 日本 日本 日本 日本 日本 日本 日本 |                    |

图二

3. 注册成功后,点击立即登录。进入缴费首页。(见图三)

| ▲ 内蒙古农业大学职业技术学院 - 学生收费管理云平台 |                                                              |  |  |  |  |
|-----------------------------|--------------------------------------------------------------|--|--|--|--|
| ☆ 首页                        |                                                              |  |  |  |  |
| ¥ 可缴项目                      | ● 温馨提示:系统每日22:00~05:00间停止服务,在此期间系统无法提供缴费服务,加需缴费请在系统正常运行期间操作。 |  |  |  |  |
| ④ 缴费须知                      |                                                              |  |  |  |  |
| ④ 繳费记录                      | ▲ 我的信息                                                       |  |  |  |  |
| 🛟 未完成订单                     |                                                              |  |  |  |  |
|                             | 学生姓名 张                                                       |  |  |  |  |
|                             | 手机号                                                          |  |  |  |  |
|                             |                                                              |  |  |  |  |
|                             |                                                              |  |  |  |  |
|                             |                                                              |  |  |  |  |
|                             |                                                              |  |  |  |  |

图三

4. 点击左侧可缴项目,确认勾选单独招生考务费,点击下一步。(见图

| 四 | ) |
|---|---|
|---|---|

|      | ろ可物で | в  |                 |            |                                  |                          |                   |
|------|------|----|-----------------|------------|----------------------------------|--------------------------|-------------------|
| B    |      | H  |                 |            |                                  |                          |                   |
| RD . |      |    | 1               |            | 2                                |                          |                   |
| *    |      |    | 选择项目            |            | 确认订单                             |                          | 完成缴款              |
| 订单   |      |    |                 |            |                                  |                          |                   |
| «    | ✓    | 序号 | 靈费年度            | 吸费项目名称     | 建议金额                             | 缴费金额                     |                   |
|      |      | 1  | 2019.09-2020.08 | 自主招生考务费 事谈 | 200 不限                           | - 200 +                  |                   |
|      |      |    |                 |            |                                  |                          |                   |
|      |      |    |                 |            |                                  |                          |                   |
|      |      |    |                 |            |                                  |                          |                   |
|      |      |    |                 |            |                                  |                          |                   |
|      |      |    |                 | 1          | 祥在 <b>40分钟之内</b> 完成支付,超过此时间支付成功的 | 的交易,银联系统会自动遗散,大约在 7 个工作日 | 内金额会返还到您账户。 🔶 上一步 |
|      |      |    |                 |            |                                  |                          |                   |

5. 点击确认支付,进入缴费页面缴费。

方法一:点击微信支付,生成缴费二维码,扫码微信支付。(温馨提示: 此码仅供本人缴费使用)

方法二:点击银联支付,使用银行卡支付。

在左侧直接付款页面输入银行卡号,点击下一步。(见图五)。

| tenPey<br>ettilix<br>Online Payment                               |                                           | 首页                         | 帮助中心   English     | ✓ 24小时客服热线 955                                           |
|-------------------------------------------------------------------|-------------------------------------------|----------------------------|--------------------|----------------------------------------------------------|
| 订单金额: 200.00元 订单<br>交易日期: 2019-12-16 交易<br>本商户由银联合作机构提供收单服务: 兴业呼和 | -编号: 1500620191655350<br>种类: 直接消费<br>告待分行 | 12 商户名称:内蒙古农业大<br>交易币种:人民币 | <del>学</del>       | ■ 公式在前面<br>使用支持不同计二维<br>时或结常产端支付<br>下载云只付App<br>下载云只付App |
|                                                                   |                                           | <del>9</del>               | 请您在2019/12/16 20:3 | 9:57前完成支付,以免商户订单9                                        |
| 直接付款                                                              |                                           | 登录付款                       |                    |                                                          |
| 1. 输入卡号 🄿 2. 输入验证信息                                               | ➡ 3.完成支付                                  | 用户名:                       | 手机号伸缩/自定义用户名       | 快速注册                                                     |
| 信用卡/储蓄卡/中银通卡                                                      |                                           | 密 码:                       | 请点击安装控             | 件 忘记密码?                                                  |
| 下一步 新手操作演示 0                                                      |                                           | 1                          | 登录付款新手             | ≹作演示 ● `                                                 |
| 银联卡支付   网银支付                                                      | 迷你付                                       |                            |                    |                                                          |
| 遇到问题?                                                             |                                           |                            |                    |                                                          |
| 果我没有注册,如何进行付款?<br>》:如果您没有注册账户,您可以在页面左侧直排                          | 翰洵入卡号,点击"下一步"进行付款。                        | 。您输入的银行卡信息需通过发+            | =行验证后才能完成交易,       | 安全又便捷。                                                   |
| 什么要安装控件 <b>?</b> 控件不能下载,我该如何解决<br>素时,遇到提示"网站安全证书有问题",我该如何         | ?<br>可解:决?                                |                            |                    |                                                          |
| 李美甫夜问题,读古主教师由心, 武联系方体实                                            |                                           |                            |                    |                                                          |

## 图五

6. 输入银行预留手机号获取验证码后,点击确认付款。(见图六)

| UnionPar<br>titlity 在线支付<br>Online Payment                  |                                                                      | 首页  登录  注册  帮                | 助中心   English 👻            | 24小时客服热线 95516                                                                                                    |
|-------------------------------------------------------------|----------------------------------------------------------------------|------------------------------|----------------------------|----------------------------------------------------------------------------------------------------|
| 订单金額:200.00元 订<br>交易日期:2019-12-16 交<br>本商户由領联合作机构提供收单服务:兴业呼 | 丁単編号: 150062019104444015<br>易种类: 直接消费<br>和谐特分行                       | 商户名称:内蒙古农业大学<br>交易币种:人民币     |                            | <ul> <li>●</li> <li>●</li></ul> |
|                                                             |                                                                      | 🍨 请)                         | 您在2019/12/16 22:11:27前<br> | 完成支付,以免商户订单失效                                                                                                    |
| ✓ 系统已成功加载了安全控件,保障您在当                                        | 前页面输入信息的安全!                                                          |                              |                            |                                                                                                    |
| 银联卡号: 全里現<br>建行储書+<br>限額以您在                                 | <b>建设银行</b> (结蓄卡)<br>(结蓄卡)<br>定默认单望跟额为5000元,单曰限额为50<br>症银行的设置为准,设置额度 | <b>抵扣</b> 使用其他卡付款<br>200元,实际 |                            |                                                                                                    |
| 银行卡密码: 请输入您的销                                               | <b>【</b> 行卡取款密码                                                      |                              |                            |                                                                                                    |
| 银行预留手机号:                                                    | 预留手机号已变更?                                                            |                              |                            |                                                                                                    |
| 短信验证码:<br>请输入发送到<br>2 建行 银彩                                 | 免费获取<br>到您手机上的6位短信验证码<br>关在线支付"用户服务协议                                |                              |                            |                                                                                                    |
| ☑ 记住卡号                                                      |                                                                      |                              |                            |                                                                                                    |
| 确认付款                                                        | ξ.                                                                   |                              |                            |                                                                                                    |
|                                                             |                                                                      |                              |                            |                                                                                                    |

图六

7. 付款成功后返回缴费首页, 点击支付成功。在缴费记录可查询该笔订

单,完成缴费。(见图七)

| 📥 内蒙古农业大    |    |                   | _       |                  |                             |                        |
|-------------|----|-------------------|---------|------------------|-----------------------------|------------------------|
| <b>者</b> 首页 |    |                   | 支付确认    | $\times$         |                             |                        |
| ¥ 可缴项目      |    |                   | 请在弹出的新页 | 面中完成支付。          |                             |                        |
| 0 继责须知      |    | ⊘                 |         |                  | 3                           | )                      |
| ◎ 缴费记录      |    | 选择项目              |         | ★ 支付遇到问题 		 文付成功 | 完成缴                         |                        |
| 小 未完成订单     |    |                   | -       |                  |                             |                        |
|             | 序号 | 徽费年度              |         | <b>收责项目名称</b>    | 建议全额                        | 樂费全額                   |
|             | 1  | 2019. 09-2020. 08 |         | 自主报生考务表 (1))     | 200 71                      | 200                    |
|             |    |                   |         |                  |                             |                        |
|             |    |                   |         | 请在40分钟之内?        | :病支付,器过此时间支付成功的交易,很联系统合自动进器 | ,大约在 7 个工作日内金额会超过到危险户。 |

图七

内蒙古农业大学职业技术学院

财务处

联系电话: 18686152365